# วิธีการทำ Profile (Latonsะดีบ)

### วิธีการมีดังนี้

1.นำค่าระดับที่ไปทำการเก็บมาจากเส้นทางการสำรวจ โดยในที่นี้ Link ค่ากับ รทก. เรียบร้อยแล้วนะครับ สิ่งที่เราต้องการคือค่า Elevation อ๋อค่าทั้งหมดทำใน Excel นะครับ

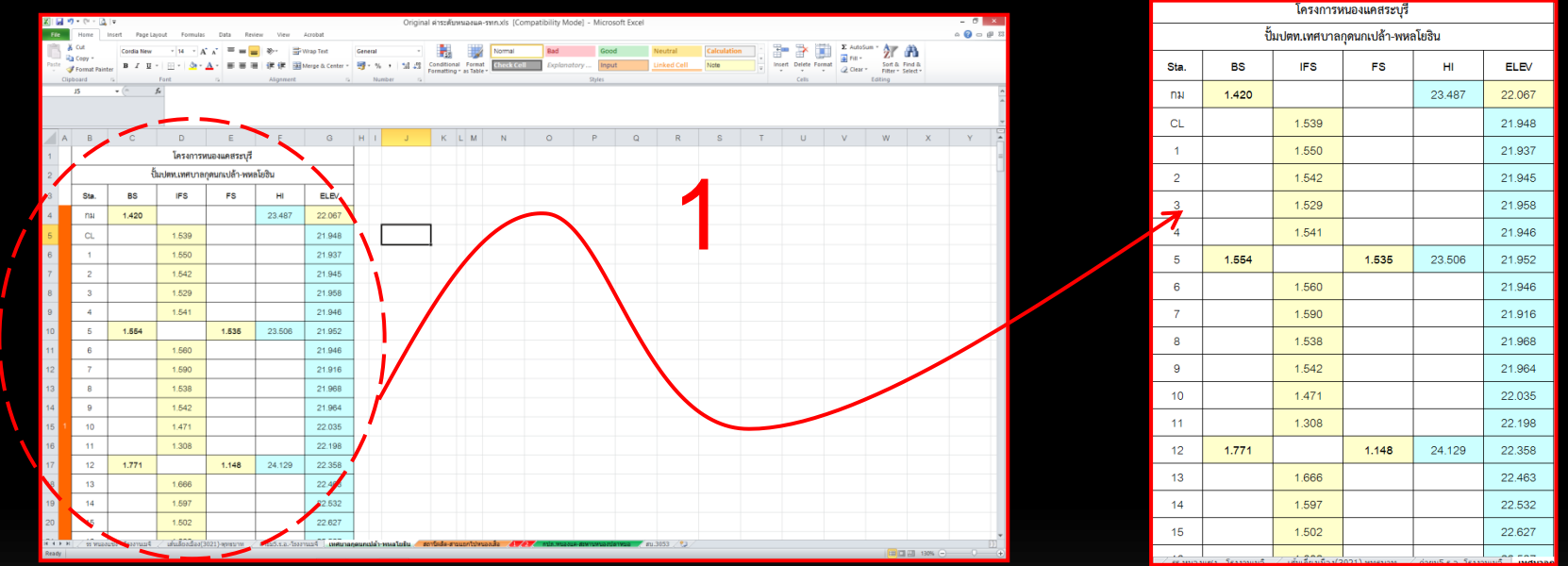

2. ทำการลบสูตรทั้งหมด(ทำให้เป็น Values ทั้งหมด) แล้วให้เหลื่อเฉพาะค่า Sta. ค่า Elev. ค่าระยะห่างของแต่ละ Sta.
ในแนวราบ และค่าระดับความสูงในแนวดิ่ง (ค่าระดับความสูงนี้อยู่ที่เรากำหนด ถ้าระยะแนวราบของแต่ล่ะ Sta.มีระยะห่างมาก
ค่าความสูงนี้ก็ควรมากด้วยเพื่อจะได้เห็นภาพของ Profile ) สรุป มีcell ทั้งหมด 4cell ตามภาพครับ

3. ทำการใส่ค่าใน cell B เป็นค่าระยะในแนวดิ่ง ในที่นี้ใช้ค่าที่ 40เมตร เพราะค่าในเนวราบตอนไปทำการสำรวจอยู่ที่ 50เมตร แล้วทำการคูณค่า40 กับค่า Elev. (cell B x D) ส่วนค่า Cell C ใส่ค่าที่ระยะ50 ตามที่ได้สำรวจ

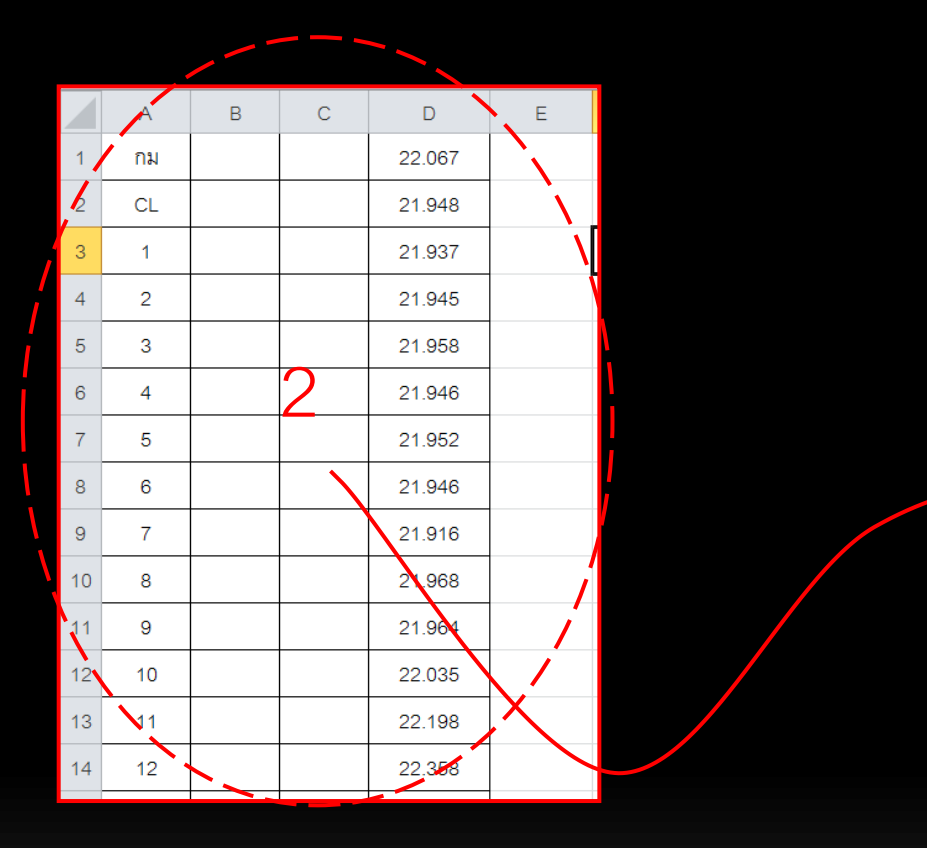

|    | A  | В      | С   | D                    | E |
|----|----|--------|-----|----------------------|---|
| 1  | กม | 882.68 | 0   | 2 <mark>2.067</mark> |   |
| 2  | CL | 877.92 | 50  | 21.948               |   |
| 3  | 1  | 877.48 | 100 | 21.937               |   |
| 4  | 2  | 877.8  | 150 | 2 <mark>1.945</mark> |   |
| 5  | 3  | 878.32 | 200 | 21.958               | 0 |
| 6  | 4  | 877.84 | 250 | 2 <mark>1.946</mark> | 3 |
| 7  | 5  | ▶78.08 | 300 | 2 <mark>1.952</mark> |   |
| 8  | 6  | 877.84 | 350 | 21.946               |   |
| 9  | 7  | 876.64 | 400 | 2 <mark>1.916</mark> |   |
| 10 | 8  | 878.72 | 450 | 2 <mark>1.968</mark> |   |
| 11 | 9  | 878.56 | 500 | 21.964               |   |
| 12 | 10 | 881.4  | 550 | 2 <mark>2.035</mark> |   |
| 13 | 11 | 887.92 | 600 | 22.198               |   |
| 14 | 12 | 894.32 | 650 | 22.358               |   |
|    | -  |        |     |                      |   |

#### Remark : Cell B => 40 x 22.067 = 882.68

อ๋ออย่าลืมลบเส้นตารางด้วยนะครับ!!!!

#### 4. ทำการ Save File เป็น นามสกุล .CSV (MS-DOS) นะครับ เราจะทำการ Link File เป็น Cad (Dwg.)

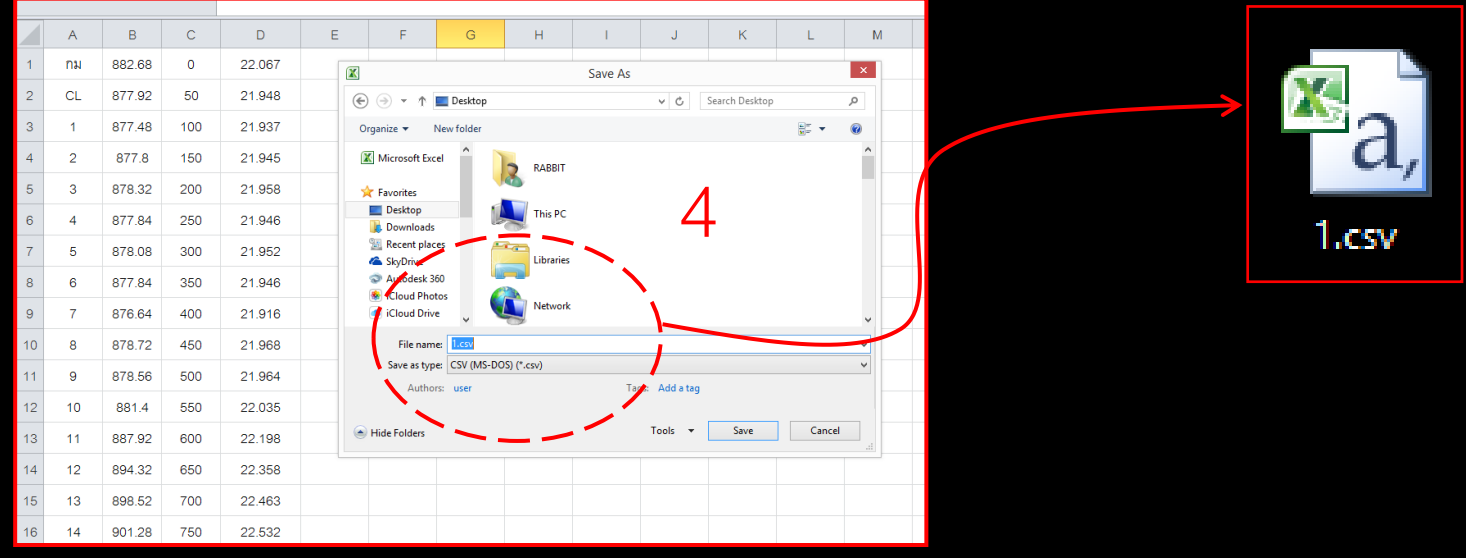

## 5. ทำการเปิด โปรแกรม TopCon Link (โปรแกรมนี้จะทำการแปลงไฟล์เป็น Cad (Dwg.) )น่ะครับ

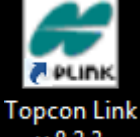

v.8.2.3

| Edit ow Add Process Window Help                                                     |                                                                  |
|-------------------------------------------------------------------------------------|------------------------------------------------------------------|
| 🎽 📽 📽 🚳 🗢 マ 🗼 馬 ち ち ち ち ち 🖏 🔄 🔤 😡                                                   | 241                                                              |
| (Users/RABBIT\Desktop\1.csv <name.n.e.z.code -="" coordinates=""></name.n.e.z.code> |                                                                  |
| Points                                                                              | File Edit View Add Process Window Help                           |
| Name Ground Nerthin, Ground Eastinn, Elevation (m) Code Note                        |                                                                  |
| Au0 882,860 0.000 22,067<br>CL 877,920 50.000 23,948                                |                                                                  |
| 1 877,480 100,000 21,937                                                            | CALLsered RARRIED Desites (                                      |
| 2 87/300 150000 21345<br>3 87/328 20000 21598                                       | C:\OSels\KABBIT\Desktop\                                         |
| 4 877340 250.000 21.946<br>5 878.000 20.000 21.952                                  | • Points                                                         |
| 6 877.440 350.000 21.446                                                            | L Name Ground Nashi Ground Faster Elevation (m) Code Nate        |
| 7 010,000 21,010<br>8 878,729 45,000 21,949                                         | ta trame oround voluma. Oround tastina. Elevation (m) Code volue |
| 9 870.560 500.000 21.994<br>10 881.400 550.000 22.015                               | A nu0 882.680 0.000 22.067                                       |
| 11 B17.220 600.000 22.198                                                           | ▲ CL 877.920 50.000 21.948                                       |
| 13 89.532 700.000 22.483                                                            | ▲ 1 877.480 100.000 21.937                                       |
| 14 991.289 750.000 22.532<br>15 995.008 80.000 22.547                               | ▲ 2 877.800 150.000 21.945                                       |
| 16 991.089 850.000 22.527<br>17 995.440 091.09 73.285                               | ▲ 3 878.320 200.000 21.958                                       |
| mi22 89680 95000 22422                                                              | ▲ 4 877.840 250.000 21.946                                       |
| 18 88.529 1000.000 22.213<br>19 881.560 1050.000 22.209                             | ▲ 5 878.080 300.000 21.952                                       |
| 20 877,720 1100,000 21,943                                                          | ▲ 6 877.840 350.000 21.946                                       |
| 22 88.3.46 120.000 22.011                                                           | A 7 876.640 400.000 21.916                                       |
| 23 805.860 1250.000 22.022<br>24 879.720 1300.000 22.993                            | ▲ 8 878.720 450.000 21.968                                       |
| 25 876.680 1350.000 27.917                                                          | ▲ 9 <b>7</b> 878.560 500.000 21.964                              |
| 27 873.540 1450.000 2.1.966                                                         | ▲ 10                                                             |
| 28 878.560 1500.000 21.567<br>29 878.300 1550.00 21.977                             | A 1 887.920 600.000 22.198                                       |
| 10 873.840 1600.000 21.971<br>11 877.10 1550.000 21.971                             | ▲ 12 894.320 650.000 22.358                                      |
|                                                                                     | ▲ 13 898.520 700.000 22.463                                      |
|                                                                                     | ▲ 14 901,280 750,000 22,532                                      |
|                                                                                     | ▲ 15 905.080 800.000 22.627                                      |
|                                                                                     | ▲ 16 901.080 850.000 22.527                                      |
|                                                                                     | ▲ 17 895.440 900.00 22.386                                       |
|                                                                                     | A 01/22 896 880 950 000 22 422                                   |
|                                                                                     | A 18 888 520 1000 00 22 213                                      |
|                                                                                     | A 10 881550 105000 22.213                                        |
|                                                                                     | A 20 97770 1100.000 22.037                                       |
|                                                                                     | 1 4 20 07/120 1100/000 21:945                                    |
|                                                                                     |                                                                  |

## 6. ทำการ Save as เป็น นามสกุล Dwg. (แล้วทำการ Set ค่าตามนี้น่ะครับ)

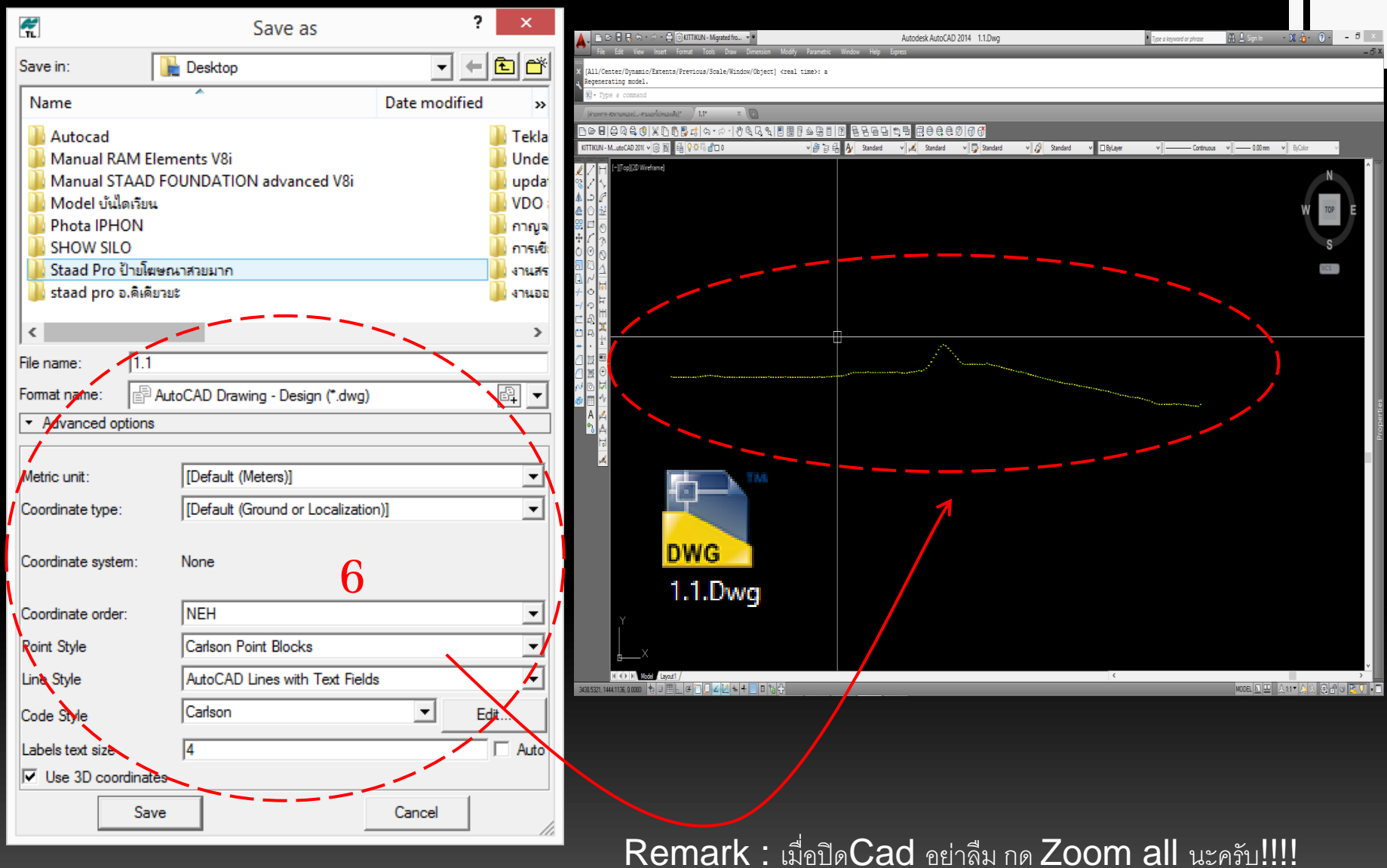

7. ขั้นตอนนี้จะเป็นการสร้างเส้น Grid นะครับ ให้เราทำการเลือกจุดอ้างอิงมา1จุด ในที่นี้ เลือก จุดที่ 205 อ้างอิงค่า Elev. คือ 11.916 ทำการลากเส้น Construction Line

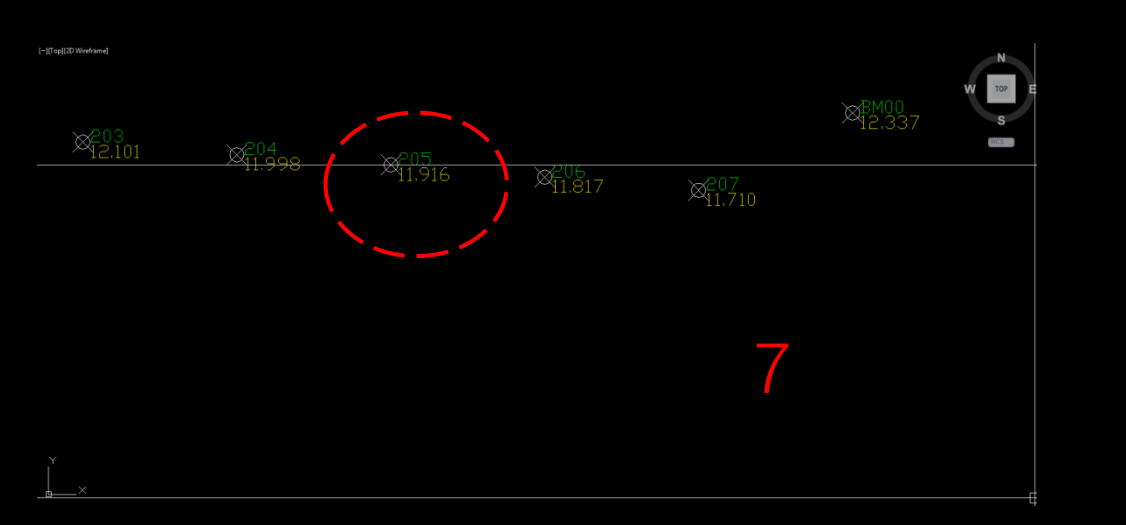

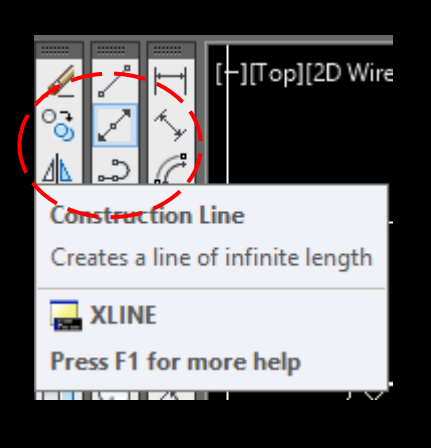

น้ำค่า 40 มาคูณ 0.916 ได้เท่าไร ให้ Offset ออกไปเท่านั้น เช่นในตัวอย่างนี้ คือ 40x 0.916 = 36.64 นำค่า 40-36.64 = 3.36 offset ขึ้นไป และสุดท้าย Offset ลงมา 36.64 ระยะห่างของเส้นจะอยู่ที่ 40 พอดี

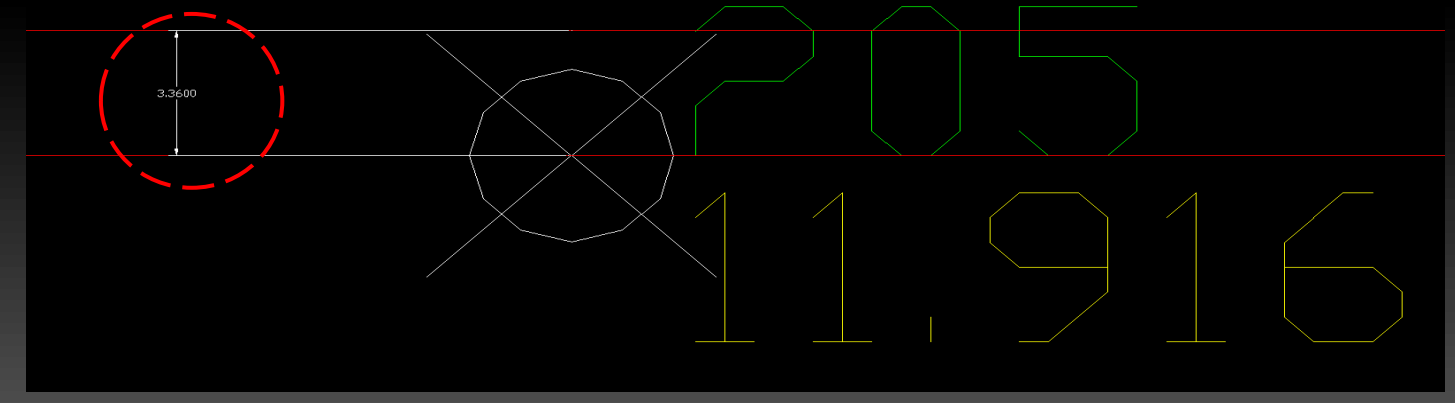

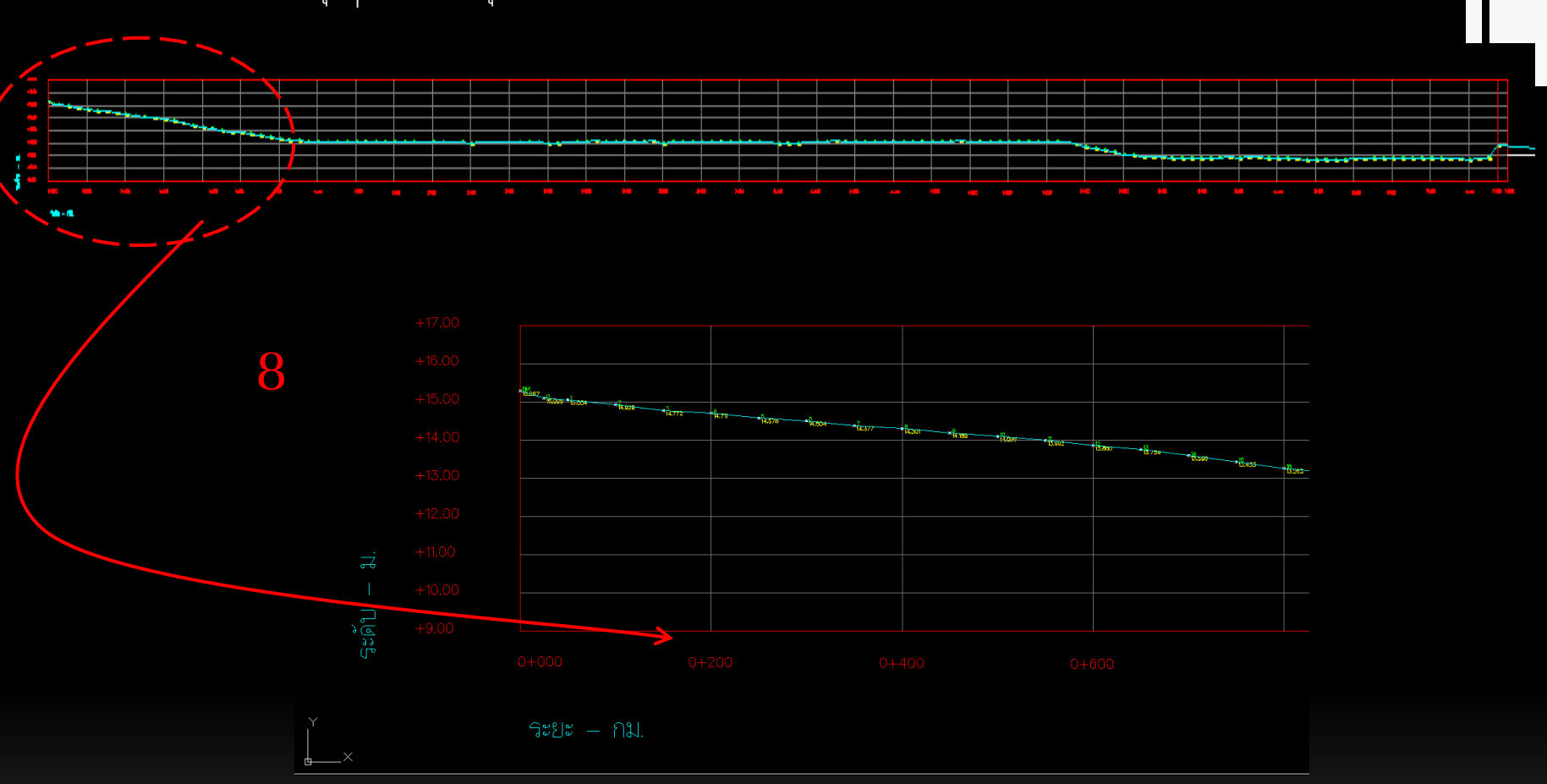

## 8. ทำการ Offset ทุกๆ40 จนครบทุกเส้น สร้างเส้นขอบแล้วกำหนดชื่อระดับ ตามภาพ ก็เป็นอันเสร็จสิ้นครับ ٨

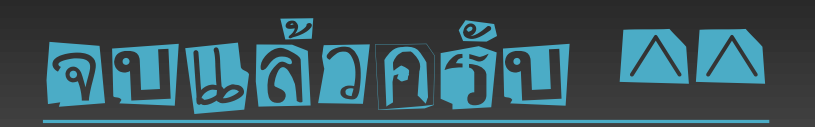